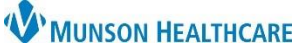

## InteleConnect Access to View Radiology Images for Providers and Clinical Staff

Hospital

Cerner PowerChart, FirstNet, Ambulatory EDUCATION

### Using InteleConnect

The InteleConnect application offers a comprehensive image viewing platform preferable over the application embedded into the patient's chart, with popular features including printing and multiple image view.

Additionally, the InteleConnect application can be used to access radiology images completed at any of the MHC facilities:

- MHC Cadillac Hospital
- MHC Munson Medical Center
  MHC Paul Oliver Memorial
- MHC Manistee Hospital
- MHC Otsego Memorial Hospital

MHC Charlevoix HospitalMHC Grayling Hospital

Accessing InteleConnect

### Within PowerChart or FirstNet:

- 1. Click on the Resources icon in the top toolbar.
- 2. The Clinical Resources page will open. Select Inteleconnect.

 The listings below are resources available to clinical providers here at MHC.

 • EHR Education

 • Ingenious Med

W MUNSON MEDICAL CENTER

MUNSON HEALTHCARE

MVP Program
 MyApps
 myGiving

>

Search patient name, id, accession, or MRN Searching for patients with compound names?

InteleConnect.EV

\* Mission | Vision | Values

APPLICATIONS

ABO Reflect Share BioMed Work Order Request

Inteleconnect

For off-site access,

complete authentication using Google

Authenticator (also used

for ePrescribe).

Inteleconnect

Munson Healthcare

Login

L rblanchard

.....

Task Edit View Patient Chart Links Notifications Navigation Help

OR

From the Intranet navigate to a Munson home page:

- 1. Select My Apps.
- 2. Select Inteleconnect.

After selecting InteleConnect:

- 3. Log into InteleConnect using your assigned system login and password.
- 4. Enter the patient's name or MRN.
- 5. Select the drop down to add DOB.

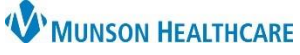

# InteleConnect Access to View Radiology Images for Providers and Clinical Staff

Cerner PowerChart, FirstNet, Ambulatory EDUCATION

### Viewing Images and Reports

### 1. Select an exam.

| Exam Description | Exam Date            | Radiologist        | Order Status      | Organization | Image Availability |
|------------------|----------------------|--------------------|-------------------|--------------|--------------------|
| US RENAL         | 2021-Mar-03 02:34 PM | Testerman, Shannon | Final Report (ZZ) | MMC          | NO IMAGES          |
| US RENAL/BLADDER | 2021-Mar-03 02:34 PM | Testerman, Shannon | Final Report (ZZ) | MMC          | NO IMAGES          |
| CR CHEST 2 V     | 2021-Feb-26 10:47 AM | Testerman, Shannon | Final Report (ZZ) | MMC          | ONLINE             |

#### 2. View images and reports in the exam window.

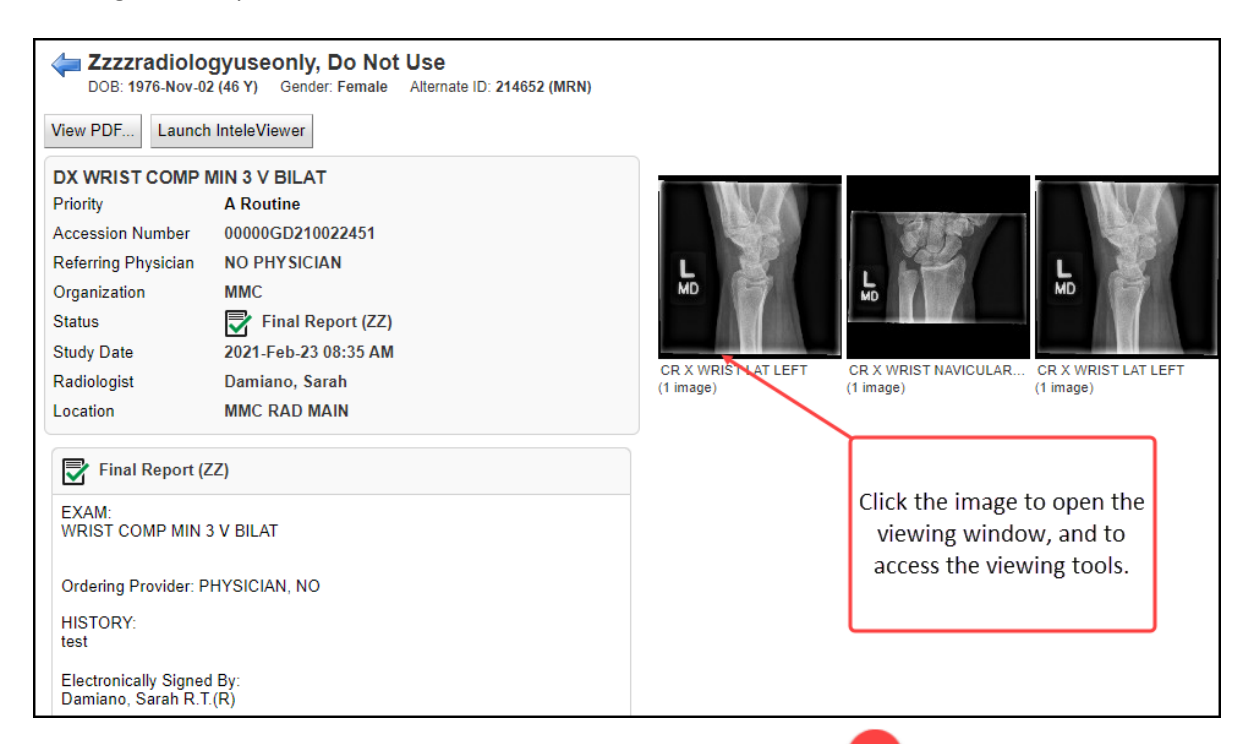

3. With the exam window open, references including Toolbar Function information can be accessed via the ? icon.

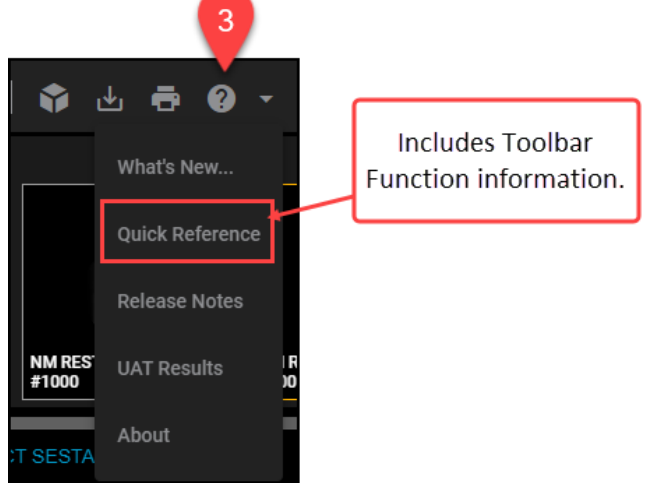